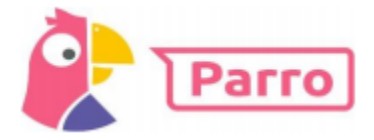

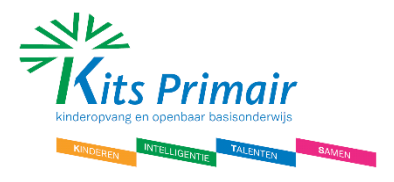

# Handleiding Parro – Ouders-verzorgers:

## Installatie en inloggen

Parro kunt u gebruiken op elk apparaat en op elk platform. Het is beschikbaar als app en als website. U kunt dit naast elkaar gebruiken.

Installatie:

- Telefoon of tablet: download de gratis Parro app (Appstore of Google Playstore)
- PC of laptop: ga naar https://talk.parro.com (bij voorkeur in Chrome) en zet dit desgewenst als snelkoppeling in het startmenu of op het bureaublad

Inloggen:

- De leerkracht van uw kind geeft u toegang. Per mail ontvangt u een uitnodiging met een unieke koppelcode voor uw kind, waarmee u zelf een account kunt aanmaken via de app of de website https://talk.parro.com.
- Na het invoeren van de code in de app of op de website ontvangt u (veiligheidshalve) een welkomstmail, waarin u uw mailadres nog éénmaal bevestigt
- U kunt nu gebruik maken van Parro

## Parro in gebruik

Parro kent de volgende opties:

## Tabblad 1: Groepen

Hier ontvangt u nieuws en mededelingen, eventueel met foto, op verschillende niveaus:

- Nieuws uit de klas
- Nieuws vanuit de organisatie

U kunt hierop, afhankelijk van het bericht, reageren met een 'Vind ik leuk' (de smiley). NB: om privacy-redenen verzoeken wij u nadrukkelijk om beeldmateriaal uit Parro niet te delen (bijv. via social media)!

## Tabblad 2: Oudergesprekken

Voor de **oudergesprekken** zult u in Parro een uitnodiging ontvangen. U kunt dan direct inschrijven op een van de aangegeven tijden.

#### Tabblad 3: Instellingen

- Profiel: hier kunt u zelf uw instellingen aangeven en aanpassen; o.a. uw naam en wachtwoord, een foto van uw kind en uw privacy-voorkeuren.
- Parro support: hier vindt u een antwoord op veel gestelde Parro-vragen.
- •

Het aangeven van uw privacy-voorkeuren doet u als volgt:

- Ga naar tabblad 4: 'Instellingen'
- Tik op 'Profiel' en scroll naar het kopje 'Mijn kinderen'
- Klik achter de naam van uw kind op de stipjes en dan op 'Privacy voorkeuren'
- Geef per item aan of u hiervoor toestemming geeft en klik op 'Opslaan'

#### Hulp en ondersteuning

Mocht u, ondanks deze handleiding, problemen ondervinden bij het gebruik van Parro, maak dan gebruik van de helpdesk van Parro, waarop u antwoord vindt op de meeste vragen. Dit vindt u onder tabblad 4 'Instellingen' onder 'Parro support'. U vindt het ook op https://www.parnassys.nl/service/support/hulp-ouders